## **Commandes et indicateurs spéciaux**

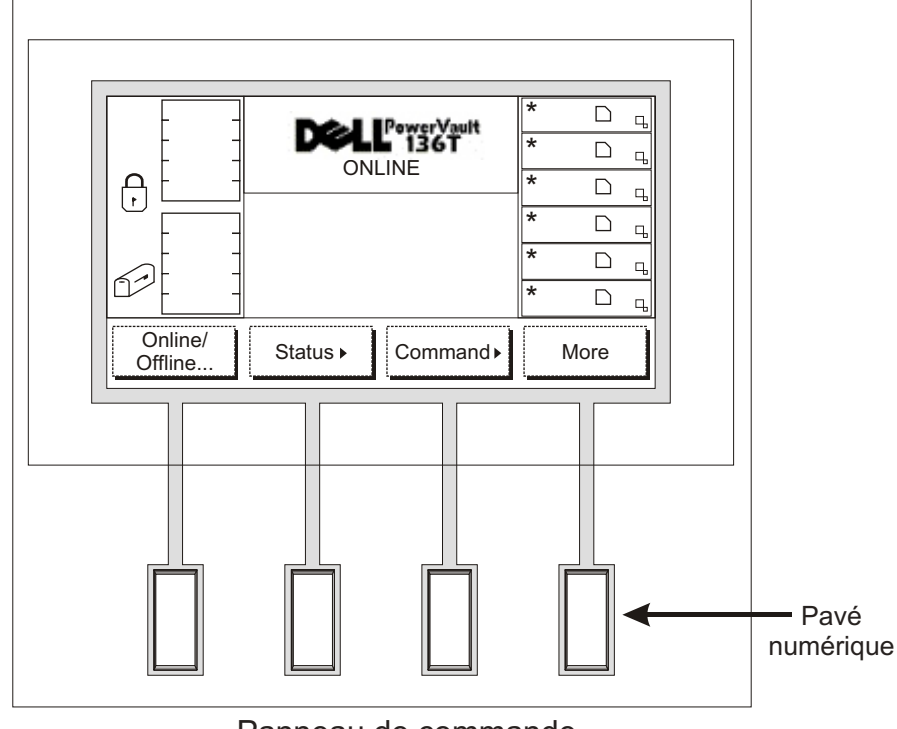

Panneau de commande

**Affichage DEL :** L'affichage par DEL sur le panneau de commande est divisé entre quatre zones distinctes : l'extrême gauche, le centre supérieur, l'extrême droite et le centre inférieur.

L'extrême gauche : Cette zone de l'écran affiche en permanence l'état de la Boîte aux lettres (Mailbox).

Le centre supérieur : Cette zone de l'écran affiche des messages informatifs, d'état ou d'alerte.

L'extrême droite : Cette zone de l'écran affiche en permanence l'état des lecteurs.

Le centre inférieur : Cette zone de l'écran est composée de 6 lignes de 20 caractères et permet d'afficher du texte et des graphiques pour communiquer par des dialogues interactifs, des messages spéciaux, des alarmes et des configurations de la Bibliothèque.

Référez-vous à la section *Fonctionnement (Operation)* du Guide de l'utilisateur de la Bibliothèque PowerVault 136T pour obtenir une description intégrale des messages et des symboles particuliers qui peuvent être affichés sur le panneau de commande.

Veuillez vous rendre sur notre site support.dell.com pour obtenir les derniers pilotes du système d'exploitation et les corrections de la Bibliothèque PowerVault 136T.

## Bibliothèque 136T Dell<sup>™</sup> PowerVault<sup>™</sup> Guide de démarrage rapide

Suivez les étapes décrites dans ce guide pour utiliser rapidement la Bibliothèque PowerVault 136T

Pièce numéro 2E741

62-2227-01 Réf. B

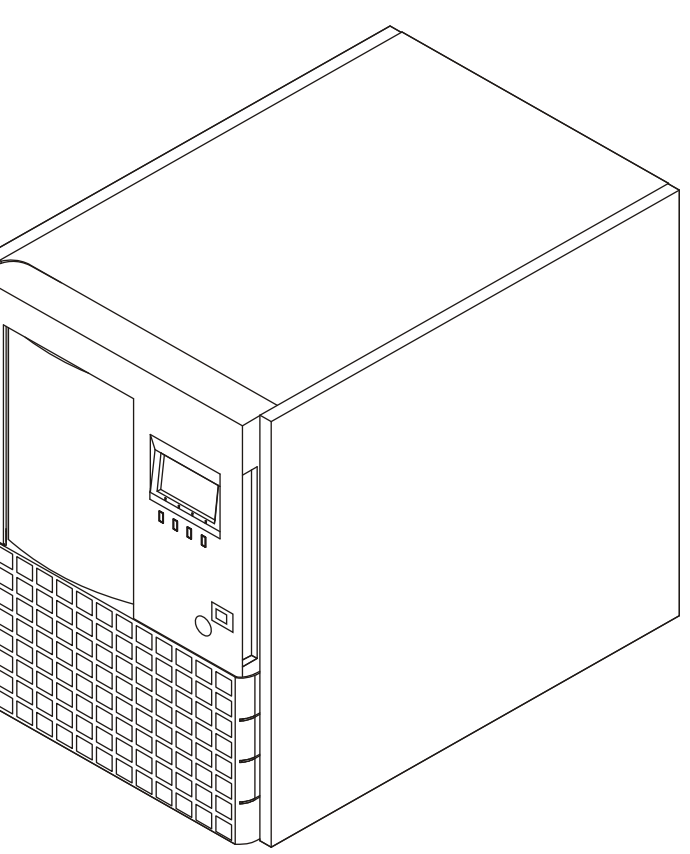

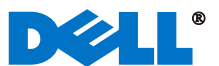

Avant de passer aux étapes ci-dessous, il est tenu pour acquis qu'une carte SCSI adaptée a été installée avec tous les pilotes appropriés.

- Si votre Bibliothèque PowerVault 136T ne dispose pas d'un 1 ou de plusieurs lecteurs d'origine, desserrez les vis à oreilles de maintien des plaques d'obturation des baies sans lecteur et retirez ces plaques du châssis.
- En commençant avec l'emplacement inférieur, installez le ou les 2 modules lecteurs dans les baies vides.
- 3 Serrez les vis à oreilles sur le ou les modules lecteur.

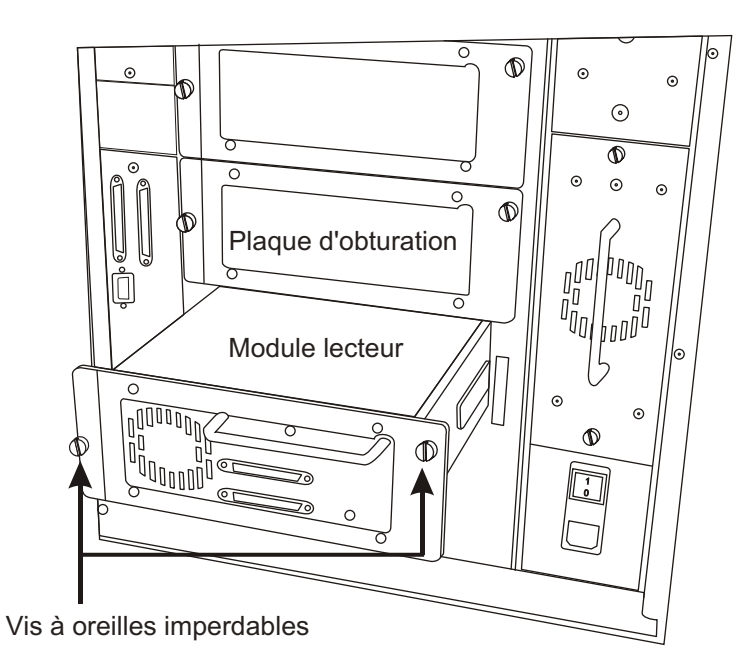

- Connectez les modules lecteur en insérant l'une des extrémités (4) du câble de pontage dans le connecteur SCSI supérieur du lecteur inférieur et l'autre extrémité dans le connecteur SCSI inférieur du lecteur supérieur.
- Installez le terminateur sur le dernier maillon de la chaîne SCSI. 5

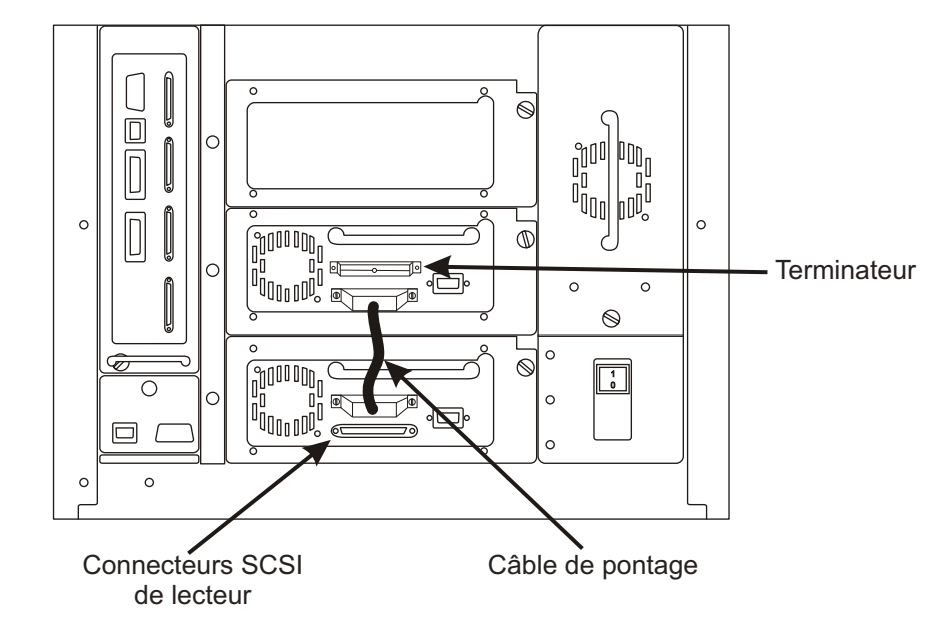

Connectez le cordon électrique VAC à la Bibliothègue PowerVault 136T, puis sur le secteur.

PowerVault 136T est utilisée, référez-vous au Guide de l'utilisateur

Retirez la clé du panneau arrière de la Bibliothèque PowerVault

Retirez le matériau d'emballage et de garniture de la bibliothèque

Installez les cartouches de bandes magnétiques dans leur

Installez les câbles SCSI entre le lecteur inférieur et la

de cet appareil pour les instructions de raccordement.

136T et ouvrez la porte sur le devant.

pour permettre le déplacement du bras.

bibliothèque, et entre l'hôte HBA et la Bibliothèque. Si une

passerelle à technologie d'interconnexion Fibre Channel Dell

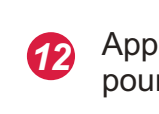

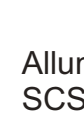

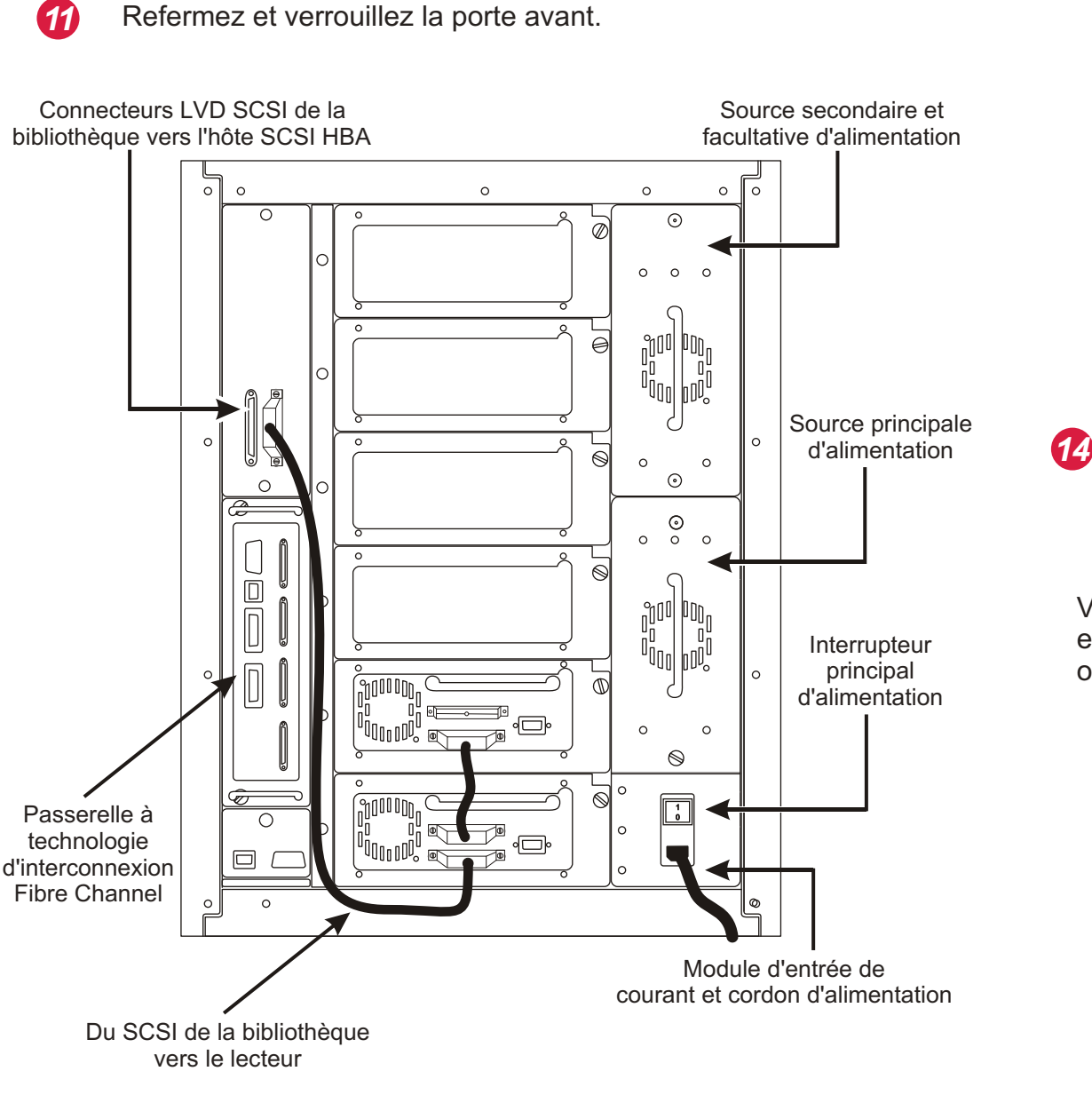

7

6

8

9

10

logement.

Appuyez sur l'interrupteur principal situé sur le panneau arrière pour mettre l'appareil sous tension.

Appuyez sur l'interrupteur situé sur le panneau avant pour allumer votre Bibliothèque PowerVault 136T.

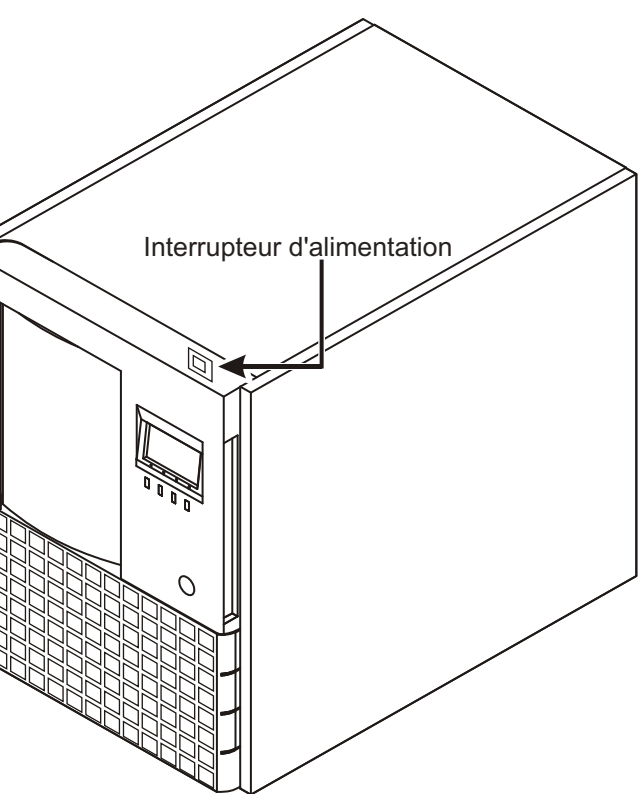

Allumez votre ordinateur hôte et vérifiez les communications SCSI entre tous les périphériques sur le bus.

Votre Bibliothèque PowerVault 136T est maintenant prête à effectuer une sauvegarde ou une restauration en utilisant votre ordinateur hôte et le logiciel de sauvegarde.